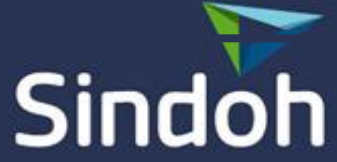

# N410 / N610 User Quota Count/ Group Quota Count Setting Method

2019. 03. 25 CS tech dept.

www.sindoh.com

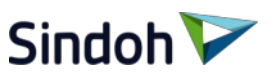

# User Quota Count

|                   |                                         |                 | Address Book - Internet Explorer                          | -   |
|-------------------|-----------------------------------------|-----------------|-----------------------------------------------------------|-----|
|                   |                                         |                 | https://10.16.102.168/eng/configuration/setting_auth.html | S G |
| ► Fax Tx Settings | inage Log                               | . Set image log |                                                           |     |
| ► Fax Rx Settings | NTP                                     | : Set NTP       | Save Settings                                             |     |
|                   | Auto Reboot                             | Set Auto Reboot |                                                           |     |
| Fax Report Setup  | IP Filter                               | Setting         |                                                           |     |
| ► Fax Security    | Allowed IP address for Admin login      | Setting         |                                                           |     |
| N latemet Fey     | Change admin password                   | Setting         |                                                           |     |
|                   | Change password policy                  | Setting         |                                                           |     |
| • Print           | SNMP                                    | Setting         |                                                           |     |
| Network           | IPSec                                   | Setting         |                                                           |     |
|                   | IPSec IP, PSK setup                     | Setting         | Address Book - Internet Explorer                          |     |
| Wired Network     | Enable network ports                    | Setting         | ► Auth : Device auth ✓                                    |     |
| • SMTP            | Clear User Quota                        | Setting         | ► User Auth : on ✓                                        |     |
|                   | User Quota Count Report Download(.xls)  | Setting         | ► Group Auth : off                                        |     |
|                   | Group Quota Count Report Download(.xls) | Setting         | ► Group link : off                                        |     |
| • Paper           | Auth Setting                            | : Setting       | Autri quator : 10                                         |     |
| • Admin settings  | Solution App Setting                    | Setting         | Save Settings                                             |     |
|                   | ScanBox Setting                         | Setting         |                                                           |     |
|                   | -                                       |                 |                                                           |     |

- 1. Enter the web Monitor (enter the machine IP in web)
- 2. Do the login (defaults value: admin / sindoh#123)
- 3. Click the Admin setting and Auth Setting
- 4. Change the "Auth off" to "Device auth" in auth setting and User Auth is "on"
- 5. Input the setting value .(Auth/User Auth/Group Auth/ Group link Auth quator)
- 6. Click the "Save Setting"

※ If you are setted "10" in auth quator, Up to 10 users can be registered.
※ Defaults value for "Group Auth" is on. So, if you do not use "Group Auth", it must set "off"

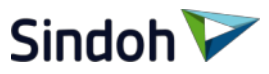

| Address Book - Internet Explo | orer          | ml              | 🦉 Address Book - Internet E  | plorer                  |                          |                       |
|-------------------------------|---------------|-----------------|------------------------------|-------------------------|--------------------------|-----------------------|
| Auth                          | · Device auth |                 | @ https://10.16.102.168/eng/ | configuration/setting_a | auth.html                |                       |
| Llsor Auth                    | : Don         |                 | ► Auth                       | : Device a              | auth 🗸                   |                       |
| Crown Auth                    | . off         |                 | ► User Auth                  | : on                    | ~                        |                       |
| Group Autr                    | . 01          |                 | ► Group Auth                 | : off                   | $\checkmark$             |                       |
| Group link                    | : 0ff         |                 | ► Group link                 | : off                   | $\checkmark$             |                       |
| Auth quator                   | : 10          |                 | Auth quator                  | : 10                    |                          |                       |
| Save Setting                  | gs            | 웹 페이지 메시지 🛛 🗙   | Save Sett                    | ings                    | 웹 페이지 메시지                | ×                     |
|                               |               | Setting Success |                              |                         | ? this setting will be a | ipplied after reboot. |
|                               |               | 확인              |                              |                         | 확인                       | 취소                    |

- 7. If you click to save setting, it showed the "setting success", then click the "OK"
- 8. Then you will show "this setting will be applied after reboot.", then click the "OK" then machine will reboot.

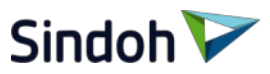

| Web Image Monitor X | s Help  |                   |                  |                   |              |                       |              |             |      | Sindoh 🟹 👦   | ut                            | ·            |                                      |
|---------------------|---------|-------------------|------------------|-------------------|--------------|-----------------------|--------------|-------------|------|--------------|-------------------------------|--------------|--------------------------------------|
| Sindoh 🕅 🗸          | vout    |                   |                  |                   |              |                       |              |             |      | Web Monitor  | Home                          | Address Book | System Setting                       |
| Web Monitor         |         | Home              |                  | Address P         | look         | System Setting        |              |             |      | User         | Add User                      |              |                                      |
| User                | Add     | ress Book         |                  | Hudicoo L         | oon          | oystem octuring       |              |             |      | Add User     | Basic Information             |              |                                      |
| Add User            | Dicelar | Contra 20 V Basin | Information Tout | Search Valu       | PS . All     | ~                     |              |             |      | User Details | ► Name                        | : test2      |                                      |
| USEI DEIdiis        | Page :  | 1 ♥/1 Total User  | Count : 5        | Sort by : Reg num | ber 🗸 DESC 🗸 | Search User List      |              |             |      | Edit User    | ► ID                          | test2        |                                      |
| Edit User           |         | Reg Number        | Name             | Group Name        | Fax Number   | E-mail Address        | Net Folder   | FTP         | WebD | Delete User  | Password                      | :            |                                      |
| Delete User         | •       | 7 tes<br>6 TE:    | 1<br>ST          |                   |              |                       |              | 10 16 2 159 |      | Group        | Permissions     Ouarter usage | : 🗹 Copy 🗹   | Fax 🗹 Scan 🗹 Print                   |
| Group               | •       | 5 kin             | sk               |                   | si           | unggookkim@sindoh.com |              |             |      | Create Group | ► Quarter                     | :0           | Disable Print/Copy counter set whole |
| Create Group        | •       | 4 김종              | l <b></b> ₹2     |                   |              |                       |              |             |      | Edit Group   |                               |              |                                      |
| Edit Group          |         | 3 kin             | seungkook        |                   |              |                       | 10.17.21.244 |             |      | Delete Group | Group                         |              |                                      |
| Delete Group        |         |                   |                  |                   |              |                       |              |             |      |              | ► Group Name                  |              |                                      |
|                     |         |                   |                  |                   |              |                       |              |             |      |              | Sindoh2                       |              |                                      |
|                     |         |                   |                  |                   |              |                       |              |             |      |              |                               |              |                                      |

- 9. Enter the web monitor and log in
- 10. Click the address book and add user.
- 11. Input the setting value in the Basic information.
  - (If you don't want to limit usage, press the "disable" in the quarter.)

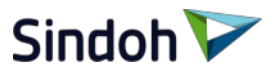

|              |                                                  |        |                 | <br>🦸 Web Image Monitor 🛛 🛛 🕺  | 3                    |                          |                     |            |                         |              |             |       |
|--------------|--------------------------------------------------|--------|-----------------|--------------------------------|----------------------|--------------------------|---------------------|------------|-------------------------|--------------|-------------|-------|
| User         | SMB Port Number                                  |        |                 | File Edit View Favorites Tools | Help                 |                          |                     |            |                         |              |             |       |
| Add User     | <ul> <li>SMB ID</li> <li>SMB Password</li> </ul> |        |                 | 1000                           |                      |                          |                     |            |                         |              |             |       |
| User Details |                                                  |        |                 | Sindoh 🔽                       |                      |                          |                     |            |                         |              |             |       |
| Edit User    | FTP                                              |        |                 | Logi                           |                      |                          |                     |            |                         |              |             |       |
| Delete User  | ► FTP Server                                     |        |                 | Web Monitor                    | Home                 | e \/                     | Address Bo          | ok         | System Setting          |              |             |       |
| Group        | FTP Path     FTP Port Number                     |        |                 | User                           | Address Book         |                          |                     |            |                         |              |             |       |
| Create Group | ► FTP ID                                         |        |                 |                                | nuarooo Boon         |                          |                     |            |                         |              |             |       |
| Edit Group   | ▶ FTP Password                                   |        | :               | Add User                       | Display Count : 20 🔽 | Basic Information : Tout | ✓ Search Values     | A          | <b>v</b>                |              |             |       |
| Delete Group | WebDAV                                           |        |                 |                                | Page: 1 V / 1 Tota   | User Count : 6           | Sort by : Reg numbe | V DESC V   | Search User List        |              |             |       |
| Delete Creap | WebDAV Server                                    |        |                 | Edit I lear                    | Reg Number           | Name                     | Group Name          | Fax Number | E-mail Address          | Net Folder   | FTP         | WebDA |
|              | <ul> <li>WebDAV Path</li> </ul>                  |        |                 | Luit USU                       | 0 8                  | test2                    |                     |            |                         |              |             |       |
|              | WebDAV Port Number                               |        |                 |                                |                      | IPST                     |                     |            |                         |              |             |       |
|              | WebDAV ID WebDAV Password                        |        |                 | Group                          |                      | тгот                     |                     |            |                         |              | 10 10 2 150 |       |
|              |                                                  |        |                 |                                |                      | IEOI                     |                     |            |                         |              | 10.10.2.139 |       |
|              | Fax                                              |        |                 | Create Group                   | 0 5                  | kinsk                    |                     |            | seunggookkim@sindoh.com |              |             |       |
|              | Fax Number                                       |        |                 |                                | 04                   | 김형준2                     |                     |            |                         |              |             |       |
|              | Speed Dial Number                                |        | Duplicate Check | Lair Group                     | 0 3                  | kimseungkook             |                     |            |                         | 10.17.21.244 |             |       |
|              | Add                                              | Cancel |                 | Delete Group                   |                      |                          |                     |            |                         |              |             |       |
|              |                                                  |        |                 |                                |                      |                          |                     |            |                         |              |             |       |
|              |                                                  |        |                 |                                |                      |                          |                     |            |                         |              |             |       |
|              |                                                  |        |                 |                                |                      |                          |                     |            |                         |              |             |       |

12. Click the "ADD" and you will show to add setted user in address book.

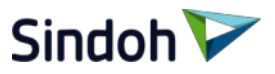

| Add a device Add a printer See what's printing Print server properties Remove device                                                                                      | Sindoh N610_410 MF4000 Series PCL6 Properties X |
|----------------------------------------------------------------------------------------------------|-------------------------------------------------|
| ~ Devices (4)                                                                                                    | General Color Management                        |
| DESKTOP-BODCY<br>VQ<br>UDDRAM GU9ON<br>Cptical Mouse                                                                                                    | Authentication User Code  Device Options Fonts  |
| V Printers (8)                                                                                                    |                                                 |
| 8 8 8 8 8 8 8                                                                                                    |                                                 |
| D422 test Fax Microsoft Print to Microsoft Print to Microsoft XPS OneNote SINDOH Sindoh D431 Sindoh N6<br>PDF Document Writer D420/CM Series MF4000 S See what's printing |                                                 |
| PCL PCLE Set as detault printer PCL PCLE Set as detault printer Printing preferences                                                                                      |                                                 |
| Printer properties                                                                                                    |                                                 |
| Create shortcut                                                                                                    |                                                 |
| Vernove device<br>Troubleshoot                                                                                                    | Sindoh V                                        |
| Properties                                                                                                    | OK Cancel Apply Help                            |

13. Click the printer properties in N610/N410 Driver(control pannel  $\rightarrow$  Device and printers) 14. Choice the ID /Password in Advanced Options.

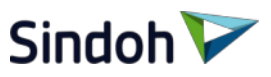

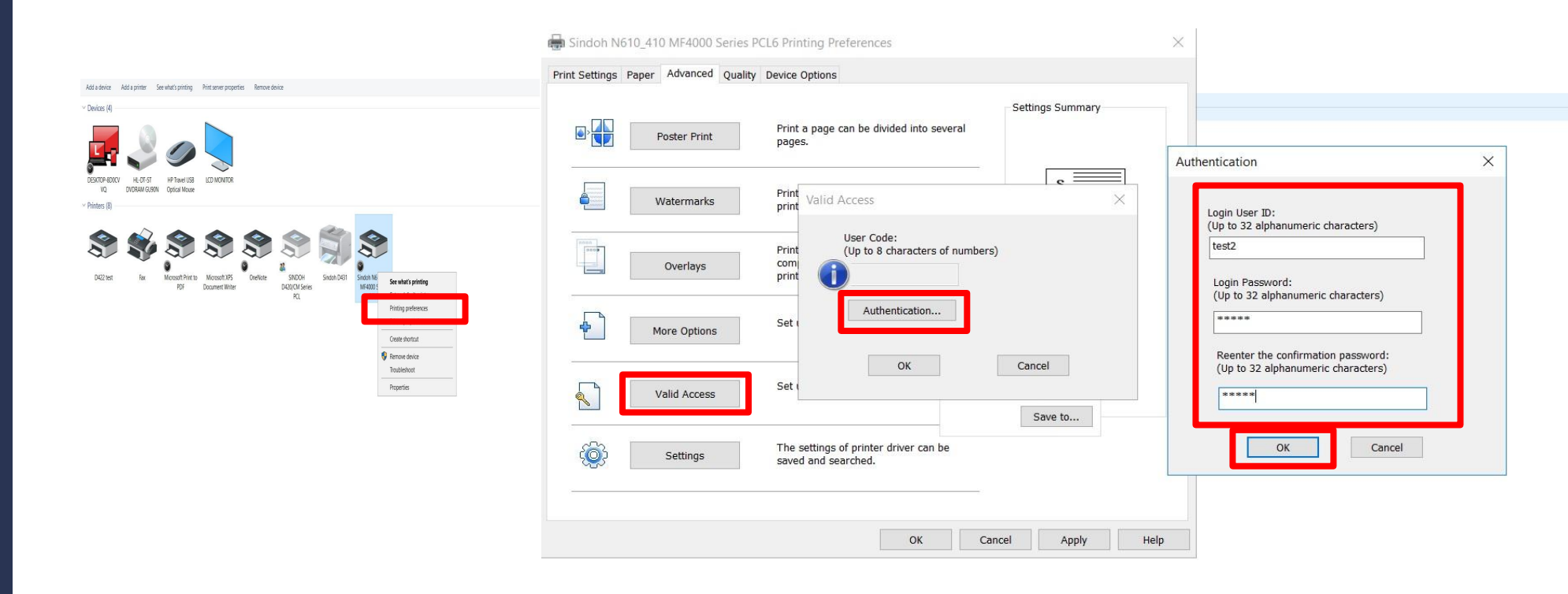

- 15. Click the printer preference in N610/N410 Driver(control pannel  $\rightarrow$  Device and printers)
- 16. Click the Valid Access in Advanced Tab
- 17. Click the Authentication
- 18. Input the previous setting value(added user)

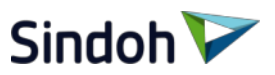

| Web Monitor              | Home M                                                          | Addre        | ss Boo       | k M                  | Svster                 | n Settina            |            |                    |
|--------------------------|-----------------------------------------------------------------|--------------|--------------|----------------------|------------------------|----------------------|------------|--------------------|
| General                  | Admin settings                                                  | Clear Qua    | rter count - | - Internet Explorer  |                        |                      |            | - 🗆 X              |
| Conv                     | Contra transmi samo samo sa sa sa sa sa sa sa sa sa sa sa sa sa | https://10   | .16.102.168  | 3/eng/configuration/ | setting_quarter_count_ | report_download.html |            | 😵 Certificate erro |
| -                        | Set admin contact info                                          | Export to Ex | cel          |                      |                        |                      |            |                    |
| Scan                     | Time Setting                                                    | RegNo        | ID           | Copy/Print           | Copy/Print             | Total Print          | Total Copy | Total Scan         |
| Fax                      | NTP                                                             | 6            | test         | 13                   | 0                      | 21                   | 0          | Quota              |
| <b>N</b> Osersel Os#isse | Auto Reboot                                                     | 7            | test1        | 0                    | 0                      | 0                    | 0          | 0                  |
|                          | IP Filter                                                       | 8            | test2        | 0                    | 0                      | 0                    | 0          | 0                  |
| Fax Tx Settings          | Allowed IP address for Admin login                              |              |              |                      |                        |                      |            |                    |
| ► Fax Rx Settings        | Change admin password                                           |              |              |                      |                        |                      |            |                    |
|                          | Change password policy                                          |              |              |                      |                        |                      |            |                    |
| Fax Report Setup         | SNMP                                                            |              |              |                      |                        |                      |            |                    |
| Fax Security             | IPSec                                                           |              |              |                      |                        |                      |            |                    |
| ▶ Internet Fax           | IPSec IP, PSK setup                                             |              |              |                      |                        |                      |            |                    |
| P internet ux            | Enable network ports                                            |              |              |                      |                        |                      |            |                    |
| Print                    | Clear User Quota                                                |              |              |                      |                        |                      |            |                    |
| Network                  | User Quota Count Report Download(.xls)                          |              |              |                      |                        |                      |            |                    |
| Wired Network            | Auth Setting                                                    |              |              |                      |                        |                      |            |                    |
|                          | Solution Ann Sotting                                            |              |              |                      |                        |                      |            |                    |
| • SMTP                   | ScanPox Sotting                                                 |              |              |                      |                        |                      |            |                    |
| • Email alert            | Scandox Setting                                                 |              |              |                      |                        |                      |            |                    |
| Paper                    |                                                                 |              |              |                      |                        |                      |            |                    |
| A.I                      |                                                                 |              |              |                      |                        |                      |            |                    |

19. It will be showed values for "User Quota Count Report(Download(.xls)" in Web Monitor

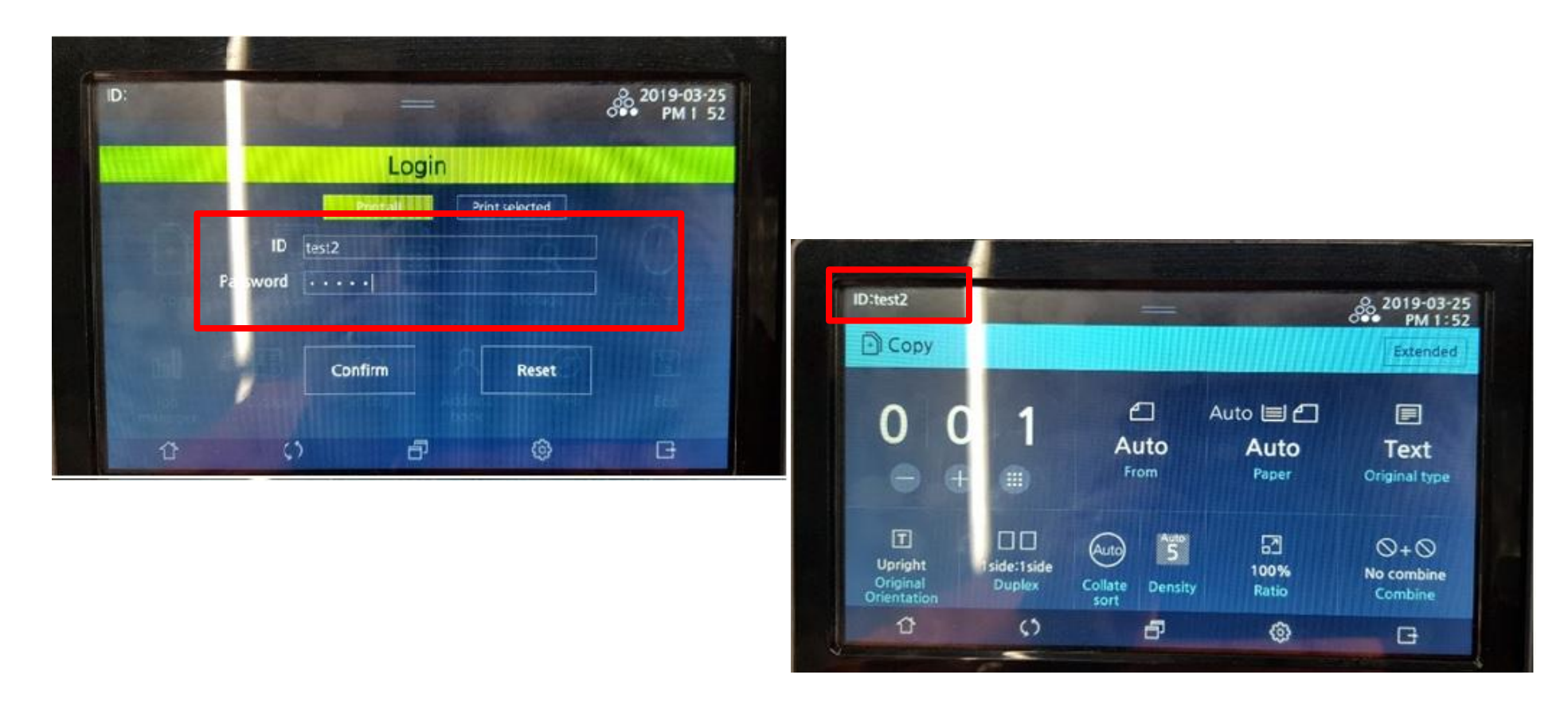

Sindoh 🍹

20. If you want to check copy and scan individually , you must log - in (setted user)( In that case of printing, you were previous setting for driver. So it donot need and it count automatically )

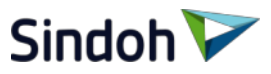

#### ℁ How to log out

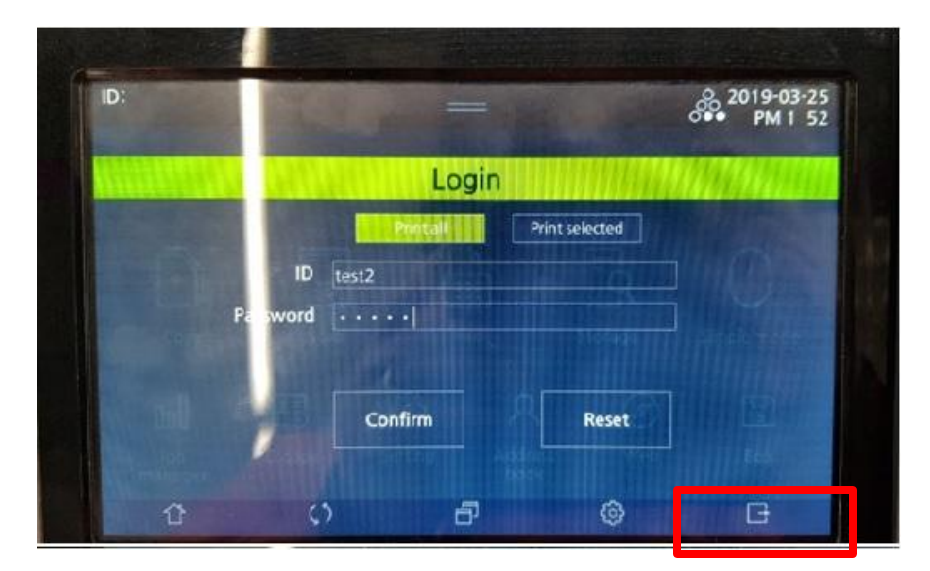

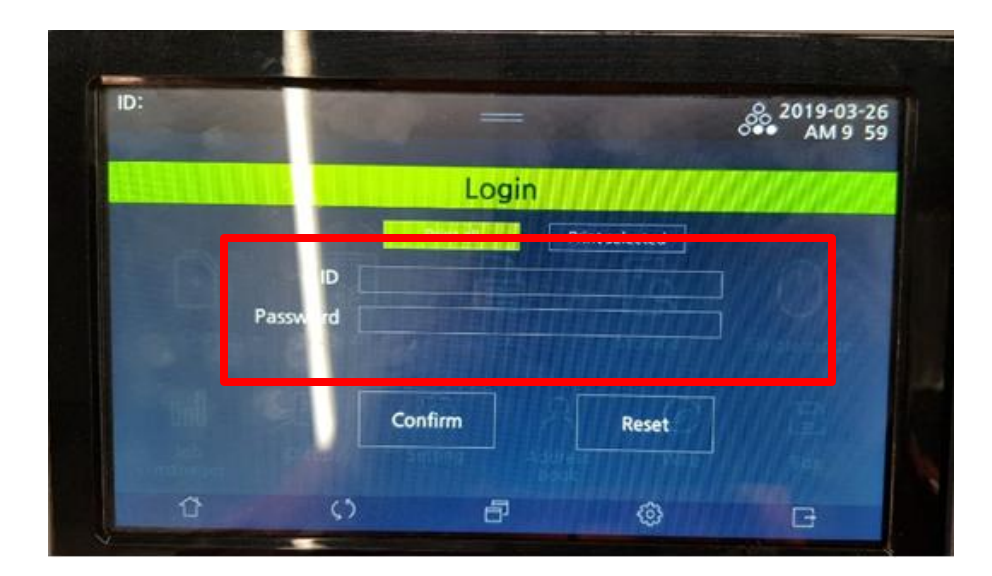

21. If you want to log out, press the red box in the bottom right corner

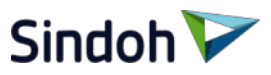

#### \* How to set the log out time

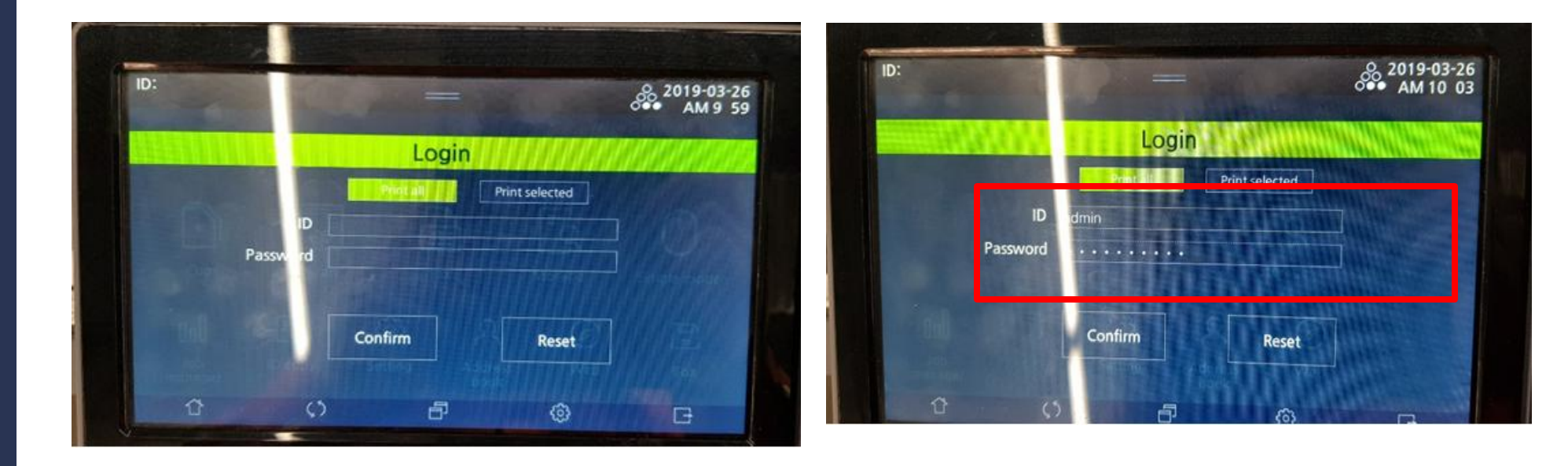

22. Input the ID/Password in the log- in window and press the confirm. (ID: admin / Password: sindoh#123)

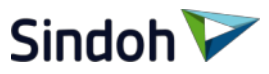

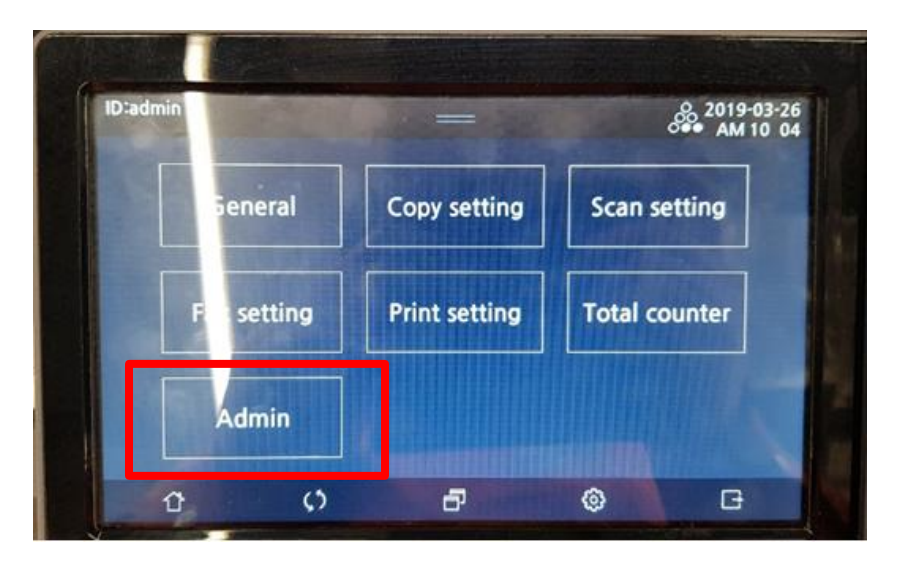

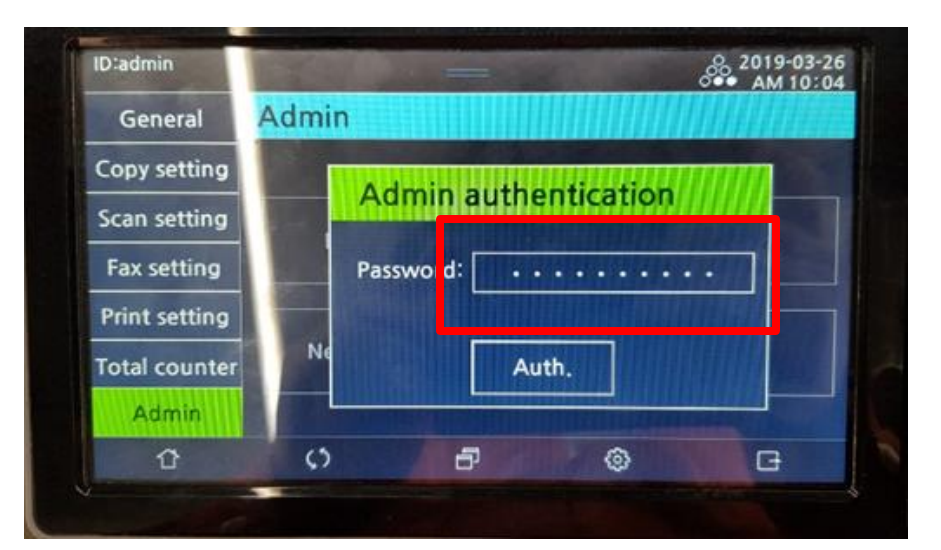

23. Press the setting  $\rightarrow$  Admin

24. input the password.(defaults value: sindoh#123)

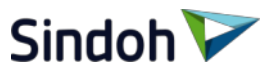

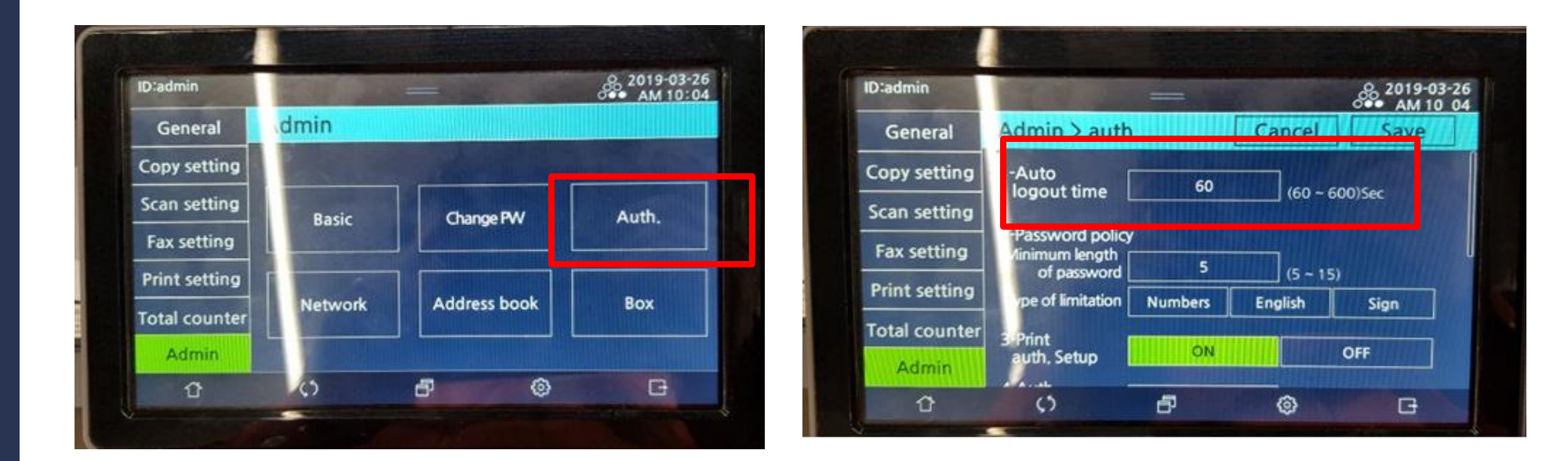

24. Press the Auth25. Set the 1- Auto logout time.

13/21

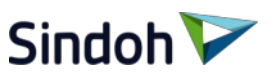

# Group Quota Count

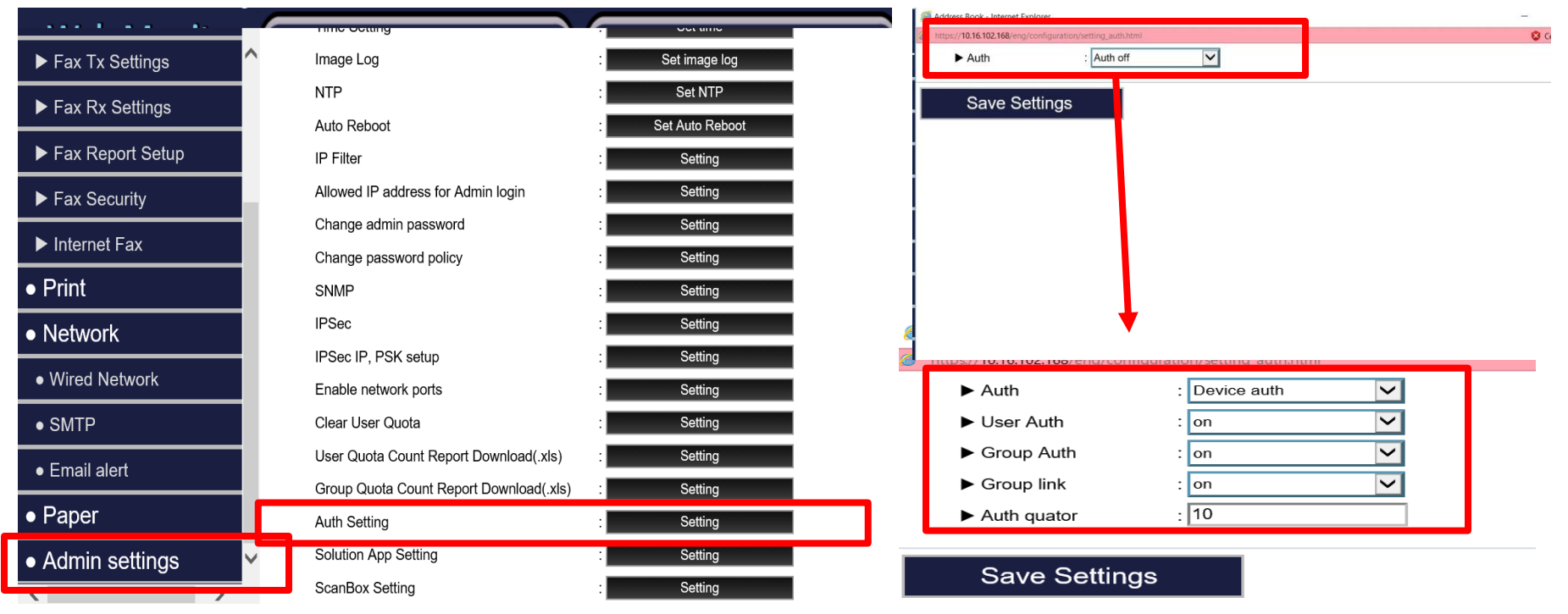

- 1. Enter the web Monitor (enter the machine IP in web)
- 2. Do the login (defaults value: admin / sindoh#123)
- 3. Click the Admin setting and Auth Setting
- 4. Change the "Auth off" to "Device auth" in auth setting and User Auth is "on"
- 5. If you want to group in setted user, Group Auth and Group link is "on"
- 6. Click the "Save Setting"

\* If you are setted "10" in auth quator, Up to 10 users can be registered.

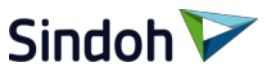

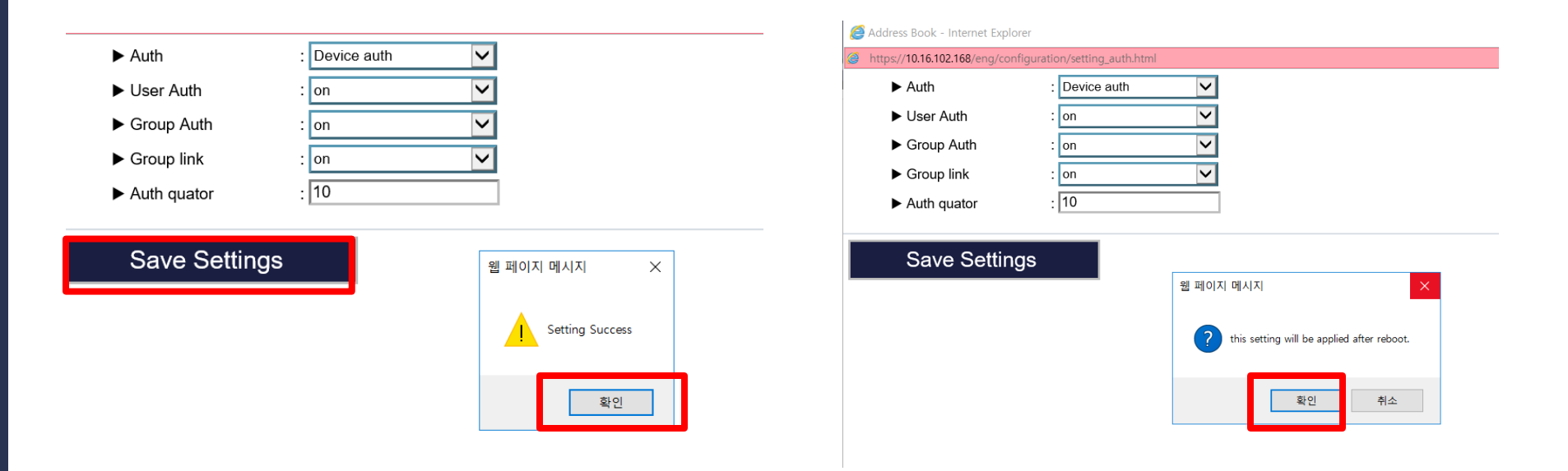

- 7. If you click to save setting, it showed the "setting success", then click the "OK"
- 8. Then you will show "this setting will be applied after reboot.", then click the "OK" then machine will reboot.

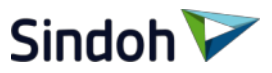

| Sindoh 🟹 👦   | ut                                                     |                                              |
|--------------|--------------------------------------------------------|----------------------------------------------|
| Web Monitor  | Home                                                   | Address Book System Setting                  |
| User         | Add Group                                              |                                              |
| Add User     | ▶ Group Name                                           | Sindoh2 Duplicate Check                      |
| User Details | ► ID                                                   | : sindoh                                     |
| Edit User    | ► Password                                             | : Conv V Eav V Scan V Print                  |
| Delete User  | <ul> <li>Permissions</li> <li>Quarter usage</li> </ul> |                                              |
| Group        | ► Quarter                                              | Disable Disable Print/Copy counter set whole |
| Create Group | Add Group                                              | 원 페이지 메시지 X                                  |
| Edit Croup   |                                                        |                                              |
| Delete Group |                                                        | Create Group Success                         |
|              |                                                        |                                              |
|              |                                                        | 확인                                           |
|              |                                                        |                                              |
|              |                                                        |                                              |

9. Enter the Address Book and press the Create Group.

10. Input the contents in Add Group.

(Group name/ ID/Password/Permission/quarter usage/quarter)

11. Press Add Group and the "OK"

(If you don't want to limit usage in group, press the "disable" in the quarter.)

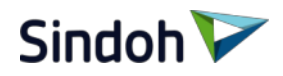

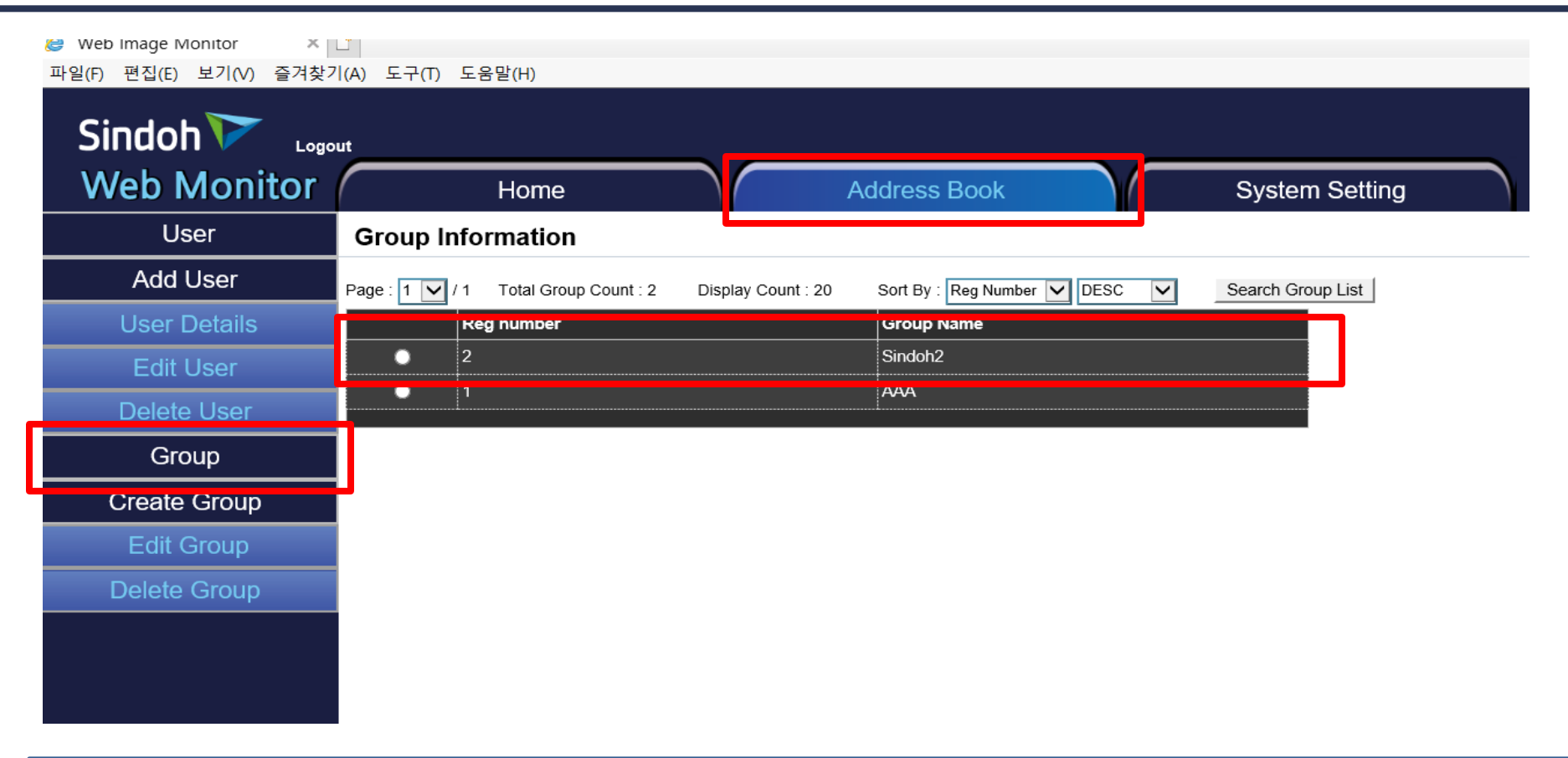

12. Press the Group In Address Book. And then it will show the group you created.

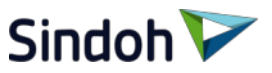

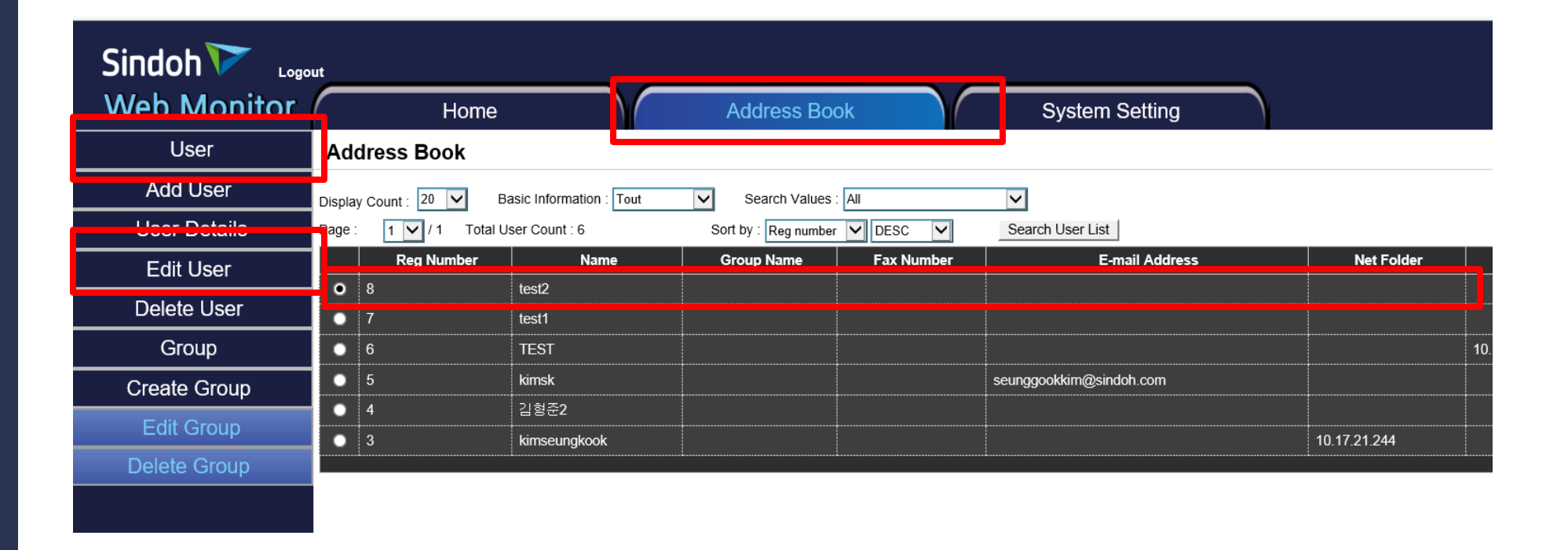

- 13. For adding the user in created group, press "Address Book" tap and press "user".
- 14. Choice the user.
- 15. Press the Edit User.

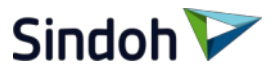

| Sindoh 🟹 📖   | ut                                |                             |                       |                              |        |                 |
|--------------|-----------------------------------|-----------------------------|-----------------------|------------------------------|--------|-----------------|
| Web Monitor  | Home                              | Address Book S              | system Setting        |                              |        |                 |
| User         | Edit User : All of the password   | (if stored), invisible      |                       |                              |        |                 |
| Add User     |                                   |                             |                       |                              |        |                 |
| User Details | Basic Information                 |                             |                       |                              |        |                 |
| Edit User    | ► Name                            | test2                       |                       |                              |        | ·               |
| Delete Liser | <ul> <li>Password</li> </ul>      |                             |                       | SMB ID                       |        |                 |
| Group        | <ul> <li>Permissions</li> </ul>   | : Copy V Fax V Scan V Print | nt                    | Sivid Password               |        |                 |
|              | <ul> <li>Quarter usage</li> </ul> | 0 Clear counter usage       |                       | FTP                          |        |                 |
| Create Group | ► Quarter                         | 0 Disable Print/C           | opy counter set whole | ► FTP Server                 |        | :               |
| Edit Group   | Group                             |                             |                       | ► FTP Path                   |        | :               |
| Delete Group |                                   | :                           |                       | FTP Port Number              |        | :               |
|              |                                   |                             |                       | ► FTP ID                     |        | :               |
|              | Sindoh2                           |                             |                       | FTP Password                 |        |                 |
|              | Group Auth                        |                             |                       | WebDAV                       |        |                 |
|              | Crown Auth                        | i nindah V                  |                       | WebDAV Server                |        |                 |
|              |                                   |                             |                       | ► WebDAV Path                |        |                 |
|              | E-Mail                            |                             | -                     | WebDAV Port Number           |        | :               |
|              |                                   |                             |                       | WebDAV ID                    |        | :               |
|              |                                   |                             |                       | WebDAV Password              |        |                 |
|              |                                   |                             |                       | Fax                          |        |                 |
|              |                                   |                             |                       |                              |        |                 |
|              |                                   |                             |                       | Fax Number Sneed Dial Number |        | Dunlicate Check |
|              |                                   |                             |                       |                              |        |                 |
|              |                                   |                             |                       | Edit                         | Cancel |                 |
|              |                                   |                             |                       |                              |        |                 |
|              |                                   |                             | -                     |                              |        |                 |

16. Check the wanted group in Group and choice after pressing the Group Auth 17. And click the Edit and "ok"

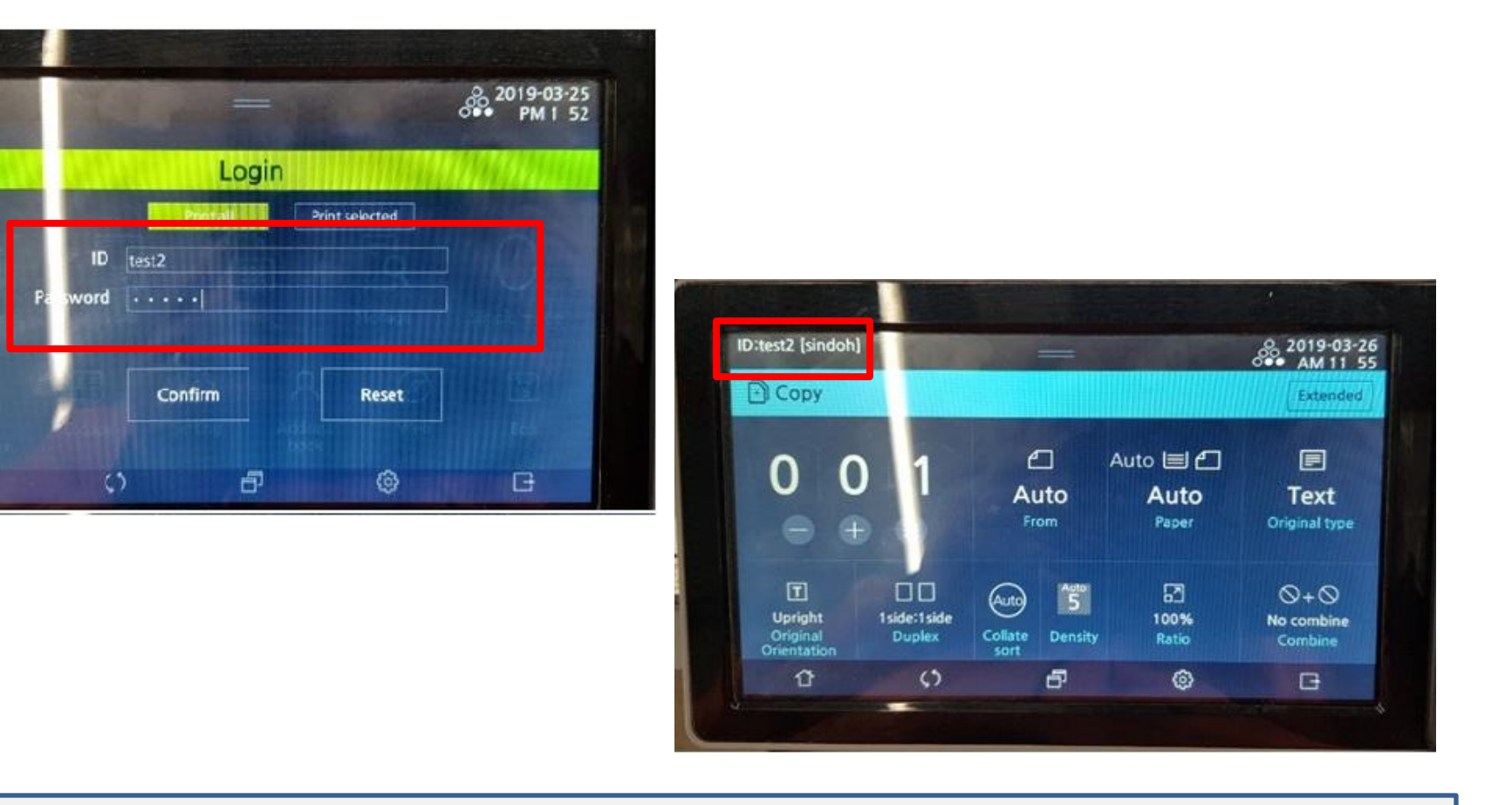

Sindoh 🔽

18. Input the Individual user ID/Password in OP and then individual will be showed user name and group name in top left.

D:

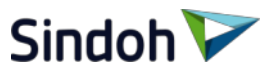

| Sindoh 🟹 👦         | ut                                                      |              |                 |                     |                      |                    |            |            |
|--------------------|---------------------------------------------------------|--------------|-----------------|---------------------|----------------------|--------------------|------------|------------|
| Web Monitor        | Home                                                    | Adu          | dress Roo       | k                   | .Svster              | n Settina          |            |            |
| General            | Admin settings                                          | 🧉 Clear Qu   | arter count - I | nternet Explorer    |                      |                    | -          | - 🗆 X      |
| • Сору             | Set admin contact info                                  | Export to Ex | 0.16.102.168/er | ng/configuration/se | etting_group_count_r | eport_download.htm | 1          | 🛛 인증서 오위   |
| • Scan             | Time Setting                                            | RegNo        | ID              | Copy/Print          | Copy/Print           | Total Print        | Total Copy | Total Scan |
| ∙ Fax              | NTP<br>Auto Dobost                                      |              | sindoh1         | Quota               | limit                | Quota              | Quota      | Quota      |
| General Settings   | IP Filter                                               | 2            | sindoh          | 0                   | 0                    | 0                  | 0          | 0          |
| ► Fax Tx Settings  | Allowed IP address for Admin login                      |              |                 |                     |                      |                    |            |            |
| ► Fax Rx Settings  | Change admin password                                   |              |                 |                     |                      |                    |            |            |
| ► Fax Report Setup | SNMP                                                    |              |                 |                     |                      |                    |            |            |
| ► Fax Security     | IPSec                                                   |              |                 |                     |                      |                    |            |            |
| ▶ Internet Fax     | IPSec IP, PSK setup                                     |              |                 |                     |                      |                    |            |            |
| Print              | Clear User Quota                                        |              |                 |                     |                      |                    |            |            |
| Network            | User Quota Count Report Download(.xls)                  |              |                 |                     |                      |                    |            |            |
| Wired Network      | Group Quota Count Report Download(.xls)<br>Auth Setting |              |                 |                     |                      |                    |            |            |
| • SMTP             | Solution App Setting                                    |              |                 |                     |                      |                    |            |            |
| ● Email alert      | ScanBox Setting                                         |              |                 |                     |                      |                    |            |            |
| Paper              |                                                         |              |                 |                     |                      |                    |            |            |

19. If Login user is copy/print/scan, it will be showed values for "Group Quota Count Report Download(.xls)" in Web Monitor.